- 购买证书后下载证书文件
- •双击打开Apache的crt格式证书

| • • | > Apache |                |        | ~ ὒ  |
|-----|----------|----------------|--------|------|
|     | 名称 ^     | 修改日期           | 类型     | 大小   |
| *   | .crt     | 2020/4/8 21:16 | 安全证书   | 2 KB |
|     | 🗋h.key   | 2020/4/8 21:16 | KEY 文件 | 2 KB |

■ 详细信息-》复制到文件

| <ul> <li>常规 详细信息 证书路径</li> <li>显示(S): </li> <li></li> <li>所有&gt;</li> <li></li> <li>学段 値</li> <li>⑤版本 V3</li> <li>◎原列号 085eb511b3c6e7da171b9</li> <li>◎ 签名算法 sha256RSA</li> <li>◎ 您名哈希算法 sha256</li> <li>◎ 颁发者 AlphaSSL CA - SHA256</li> </ul>                                                                                                    | ^ |
|----------------------------------------------------------------------------------------------------|---|
| <ul> <li>显示(S): </li> <li>字段</li> <li>値</li> <li>         一         一         (a         一         一         一         (b         (c         (c</li></ul> |   |
| 显示(S):   字段 值  ⑤ 化 化 化 化 化 化 化 化 化 化 化 化 化 化 化 化 化 化 化                                                                                                    | ^ |
| 字段     値                            版本         V3                                                                                                    | ^ |
| 字段     値            □版本         V3            □序列号         085eb511b3c6e7da171b9            □签名算法         sha256RSA            □您签名哈希算法         sha256            □颁发者         AlphaSSL CA - SHA256                                                                                                    | ~ |
| 回版本     V3       回序列号     085eb511b3c6e7da171b9       回签名算法     sha256RSA       回签名哈希算法     sha256       回颁发者     AlphaSSL CA - SHA256                                                                                                    |   |
| 國序列号     085eb511b3c6e7da171b9       國签名算法     sha256RSA       國签名哈希算法     sha256       國颁发者     AlphaSSL CA - SHA256                                                                                                    |   |
|                                                                                                    |   |
| 圖签名哈希算法     sha256             圖颁发者          AlphaSSL CA - SHA256                                                                                                    |   |
| IIIIIIIIIIIIIIIIIIIIIIIIIIIIIIIIIIIII                                                                                                    |   |
|                                                                                                    |   |
| · 一 有效期从 2020年4月8日 21:13:13                                                                                                    |   |
| []到     2021年4月9日 21:13:13                                                                                                    |   |
| <b>一</b> 使用者                                                                                                    |   |
|                                                                                                    | • |

▪ 选择Base64编码

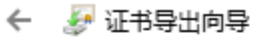

d

### 导出文件格式

可以用不同的文件格式导出证书。

#### 选择要使用的格式:

○ DER 编码二进制 X.509 (.CER)(D)

Base64 编码 X.509(.CER)(S)

#### ○加密消息语法标准 - PKCS #7 证书(.P7B)(C)

如果可能,则包括证书路径中的所有证书(I)

○ 个人信息交换 - PKCS #12(.PFX)(P)

导出所有扩展属性(A)

启用证书隐私(E)

○ Microsoft 系列证书存储(.SST)(T)

下一步(N) 取消

■ 设置名称为server

# 🔶 🍃 证书导出向导

## 要导出的文件

指定要导出的文件名

文件名(F):

server

浏览(R)...

下一步(N) 取消

■ 导出成功

| 句导 |
|----|
| Ê  |

| 你已成功完成证书导出向导你已指完下列设置。 | e<br>e                   |
|-----------------------|--------------------------|
| 文件名                   | D:\桌面\\Apache\server.cer |
| 导出密钥                  | 否                        |
| 包括证书路径中的所有证           | 书 否                      |
| 文件格式                  | Base64 编码 X.509 (*.cer)  |
|                       |                          |
|                       | 证书导出向导 ×                 |
|                       |                          |
|                       | 导出成功。                    |
|                       |                          |
|                       |                          |
|                       | 确定                       |
|                       |                          |
|                       |                          |
|                       |                          |

■ 打开key文件,将key复制出来

|    | . cer 🗙 🔚 key 🛛                                                  |
|----|------------------------------------------------------------------|
| 1  | BEGIN RSA PRIVATE KEY                                            |
| 2  | VEmF1fcDcpice                                                    |
| 3  | h.saisgio, kFzihpgo0CTUv                                         |
| 4  | 78wOS0RInZeqPrEdAyv/X43LNyTjVMMqRL5g3bDZZWm6xo50c9B4kDvSAIzUhqQ9 |
| 5  | w19bdF44r52fyAiVoR7RzGjF+rD4PJxiayvr59s6p4MywBVlt7xfOUL3hFuwE2UW |
| 6  | hb2Acd0smNo7ct2GHNLohlUVlBb4wCmqAu3NUVhVinrF5J/zyr6BCj9a4CA1KlTg |
| 7  | FA7YMH2vkZVLb+rY9yzICyDdx0DXDUyBiD5+nwIDAQABAoIBAFS4QTjlJCSEC4ck |
| 8  | 5dQupYZoCig2VKn/IcZqUU5hstjVmRJJfGtfiF5zbImciqEyRFAjK71R0hLW034E |
| 9  | 7wgwmhBpa7com6p8GbW82JSRPQAlmCrxhlYlCDpTDjDpgns4TSaZtL121dg3XRUS |
| 10 | 1WCwySrj1NhVKKIE+nO6Uytj8q+P/6XGauy1ZsnN5n7UTkuFw67SzZPWTWggnSqt |
| 11 | XpgvTbZLHr74UazYM/R46E7uqHqIxn1hgz0vhgnQS+j0eXIi31Y3ze1AVXfwaiM8 |
| 12 | PPe1DwUe9c5Nh90NnMdZ7frRABt0h9GFwxfmDArvx03kl/EqFgbx6ytqRA1qoPsc |
| 13 | nNFGrEkCgYEA+u2ThxXd7wmJQiPHgrDjH/odQxQm0/I+MWxanDhkhKTS3TtjRGLs |
| 14 | sGWE3i2Mij3E12p/7TcYdPBFtvlBe0a/UoOz6gomOGgQhjer04OI9QP8uMBqRsBm |
| 15 | p/+j8BC1XyVfzuT48cbM3sOyLSc8dQTKjrZMYGiC0IRralni9WBXDtsCgYEA4/m1 |
| 16 | D4pROH+DaUtM0vt4wfYGh51Gb2AjLreA408fqQ+xvIdoE6YjBeeaKxwQW6Ut0RXc |
| 17 | OON259LBcoAjM1VmJzkli5r/Ly510ZzGPuOEzCnQAb8JZWikORATTz5vi+U8Gv8L |
| 18 | ikM7PJnfZvNrf4PCrK2dlp0cbz8TjEW10jJ68I0CgYEArMJe/PVYLFgTcT7zAI7K |
| 19 | gNyRwvof1XKF0T85jy7gPdbA+uIFcTLupG/wr4sKpK7sVCeV1ftF01UOmnA33ikS |
| 20 | Vjwo5WyBbfpvzgiMO37nD1HkcErBoN6cjvPZqdHHHa+8q9RHdSabLI/tn1rRK/vV |
| 21 | fbYTFZk+31McJUenk6r1pVsCgYAuShaciC5DtYh+Sb7YnB0B7S2YPbP+i1u5caMn |
| 22 | BHrePgSNzkSwsKwt17/y/ujHYvux16m212EeYynKUQBUvQNX9X+NIDSuZNWC1DWg |
| 23 | sVvWhKrqn9qNj7jAqWXyUjAeDLaumJjEQzB09p1o7wYlxyAxJbN40H/kir8yXTX1 |
| 24 | PzC9RQKBgQCtT1pLuAUbeiZGLpkfDq51+gtCjn338bvY/U+ytXf34qIp1W8Lz0X0 |
| 25 | 4QlWne9L                                                         |
| 26 | ±                                                                |
| 27 | END RSA PRIVATE KEY                                              |

■ 打开server.cer[]将上面复制的key粘贴到尾部,然后保存

|    | tey 🔀 🔚 server. cer 🗙                                             |
|----|-------------------------------------------------------------------|
| 16 |                                                                   |
| 17 | Agionakoni                                                        |
| 18 | aGFzc2wuY29tL2dzL2dzYWxwaGFzaGEyZzIuY3JsMCEGA1UdEQQaMBiCCyouaWRj  |
| 19 | NTIwLmNugglpZGM1MjAuY24wHQYDVR01BBYwFAYIKwYBBQUHAwEGCCsGAQUFBwMC  |
| 20 | MB8GA1UdIwQYMBaAFPXN1TwIUPlqTzq319pWg+Zp0mj3MB0GA1UdDgQWBBSj22Mc  |
| 21 | 3CM/UGs2bjHv+S2ZdMLoOzCCAQQGCisGAQQB1nkCBAIEgfUEgfIA8AB1ALvZ37wf  |
| 22 | inG1k5Qjl6qSe0c4V5UKq1LoGpCWZDaOHtGFAAABcVnsYwsAAAQDAEYwRAIgfdbw  |
| 23 | Gk/VMxEOtQ8kZpnQBs4k3k51T1QmoKo/NoZ3CsACICjfPuYKTvHtv8BGxk9gx6wl  |
| 24 | Qd8AlDDCk8QJNANd5hsEAHcAh3W/5118+IxDmV+9827/Vo1HVjb/SrVgwbTq/16g  |
| 25 | gw8AAAFxWexjQwAABAMASDBGAiEAx0eXZvUYSHuDV3SsSgIXEnmq+uUoDqM2VqcT  |
| 26 | bT/BclcCIQDK4kdqOo4bIaOfYQyCOGjshBLdtUniouo4a60q9Ua4RTANBgkqhkiG  |
| 27 | 9w0BAQsFAAOCAQEASh84pge6MPAWKN+xUrNTReRsKmKaAcEWsj1BumEe+S/8KVFL  |
| 28 | 9z+HrjVKzKVv6V+XI+sRnuDIDgZo6mCnmgWa1uTGBkXwp98BalbSuebtAB5Yq6dG  |
| 29 | 4rWM+mW+u59TJOmHxpvXpy+MQWwbALhECQflRfSf2fELmn9bkAD4356lpHABaEbG  |
| 30 | aP9dEMmgduauNF5OrJWntzHsFm4+mMpOSr3nSYwmxTT8RDh7osIvqFvo9IET7.Bw+ |
| 31 |                                                                   |
| 32 | 1                                                                 |
| 33 | END CERTIFICATE                                                   |
| 34 | BEGIN RSA PRIVATE KEY                                             |
| 35 |                                                                   |
| 36 |                                                                   |
| 37 | 78wOSURInZeqPrEdAyv/X43LNyTjVMMqRL5g3bDZZWm6xo50c9B4kDvSAIzUhqQ9  |
| 38 | w19bdF44r52fyAiVoR7RzGjF+rD4PJxiayvr59s6p4MywBVlt7xfOUL3hFuwE2UW  |
| 39 | hb2Acd0smNo7ct2GHNLohlUVlBb4wCmqAu3NUVhVinrF5J/zyr6BCj9a4CA1KlTg  |
| 40 | FA7YMH2vkZVLb+rY9yzICyDdx0DXDUyBiD5+nwIDAQABAoIBAFS4QTj1JCSEC4ck  |
| 41 | 5dQupYZoCig2VKn/IcZqUU5hstjVmRJJfGtfiF5zbImciqEyRFAjK71R0hLW034E  |
| 42 | 7wgwmhBpa7com6p8GbW82JSRPQAlmCrxhlYlCDpTDjDpgns4TSaZtL12ldg3XRUS  |
| 43 | 1WCwySrj1NhVKKIE+nO6Uytj8q+P/6XGauy1ZsnN5n7UTkuFw67SzZPWTWggnSqt  |
| 44 | XpgvTbZLHr74UazYM/R46E7uqHqIxn1hgz0vhgnQS+j0eXI131Y3ze1AVXfwa1M8  |
| 45 | PPe1DwUe9c5Nh90NnMdZ7frRABt0h9GFwxfmDArvx03k1/EqFgbx6ytqRA1qoPsc  |
| 46 | nNFGrEkCgYEA+u2ThxXd/wmJQ1PHgrDjH/odQxQm0/I+MWxanDhkhKTS3TtjRGLs  |
| 47 | sGWE312M1J3E12p//TcYdPBFtv1Be0a/UoOz6gomOGgQhjer04OI9QP8uMBqRsBm  |
| 48 | p/+j8BC1XyVfzuT48cbM3sOyLSc8dQTKjrZMYG1C0IRraln19WBXDtsCgYEA4/m1  |
| 49 | D4pROH+DaUtMUvt4wiYGn51Gb2AjLreA408iqQ+xv1doE6YjBeeaKxwQW6Ut0RXc  |
| 50 | OON259LBCOAJMIVMJZKII57/LY5IOZZGPUOEZCNQAD8JZWIKORATTZ5VI+U8GV8L  |
| 51 | 1 km/PJnizVNri4PCrk2alpucbz8TjEWIUjJ6810CgYEArMJe/PVYLFgTcT/ZAI/K |
| 52 | gNyRWV011XKF0T85Jy/gPabA+u1FCTLupG/wr4skpk/svCev11tF0100mnA331k5  |
| 23 | vjwoswyBDIDvzgiMO3/nDIHKCErBON6CjvPzqaHHHa+8q9RHaSabLi/tnirkK/vv  |
| 54 | IDITE2KT5IMCOUCHKOFIPVSCGIAUSHACIC5DUIHT5D/IHBUB/SZIPDP+11U5CAMN  |
| 55 | DITERGENSKENSKELI/YYUJIIVUXIOUSISEIYUKUQBUVQNX9X+NIDSUZNWCIDWG    |
| 50 | SVVWIRTIGISGNJ/JAGWAYUJAEDLAURUJEQZBUSPIO/WIIXYAXUDN4UH/KIISYXIXI |
| 57 | F2C9KQRBQQCUTIPLUAUDEIZGLPKIDQDI+GCCJN338DVI/U+YCXI34QIPIW8LZUXU  |
| 50 | undimusal and musal                                               |
| 60 | END DSA DDIVATE KEY                                               |
| 60 | END K5A PKIVATE KEI                                               |